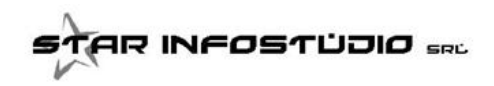

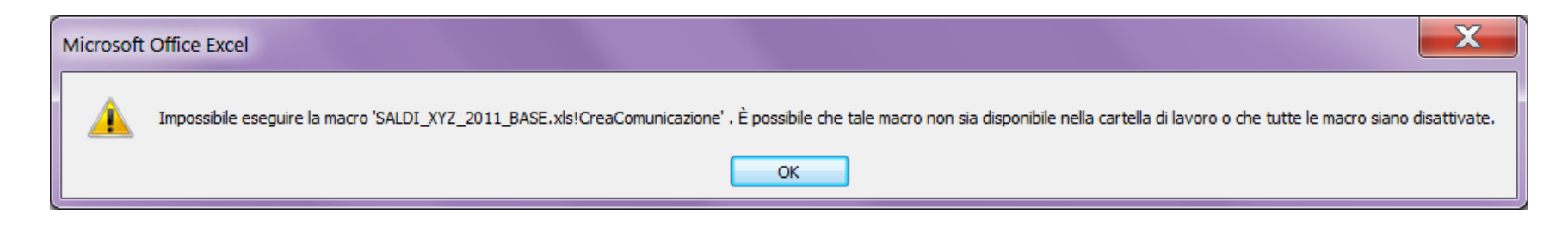

questo messaggio di errore si ottiene quando le MACRO si Excel NON SONO ABILITATE.

Di seguito vengono elencati i passaggi per ABILITARE le macro.

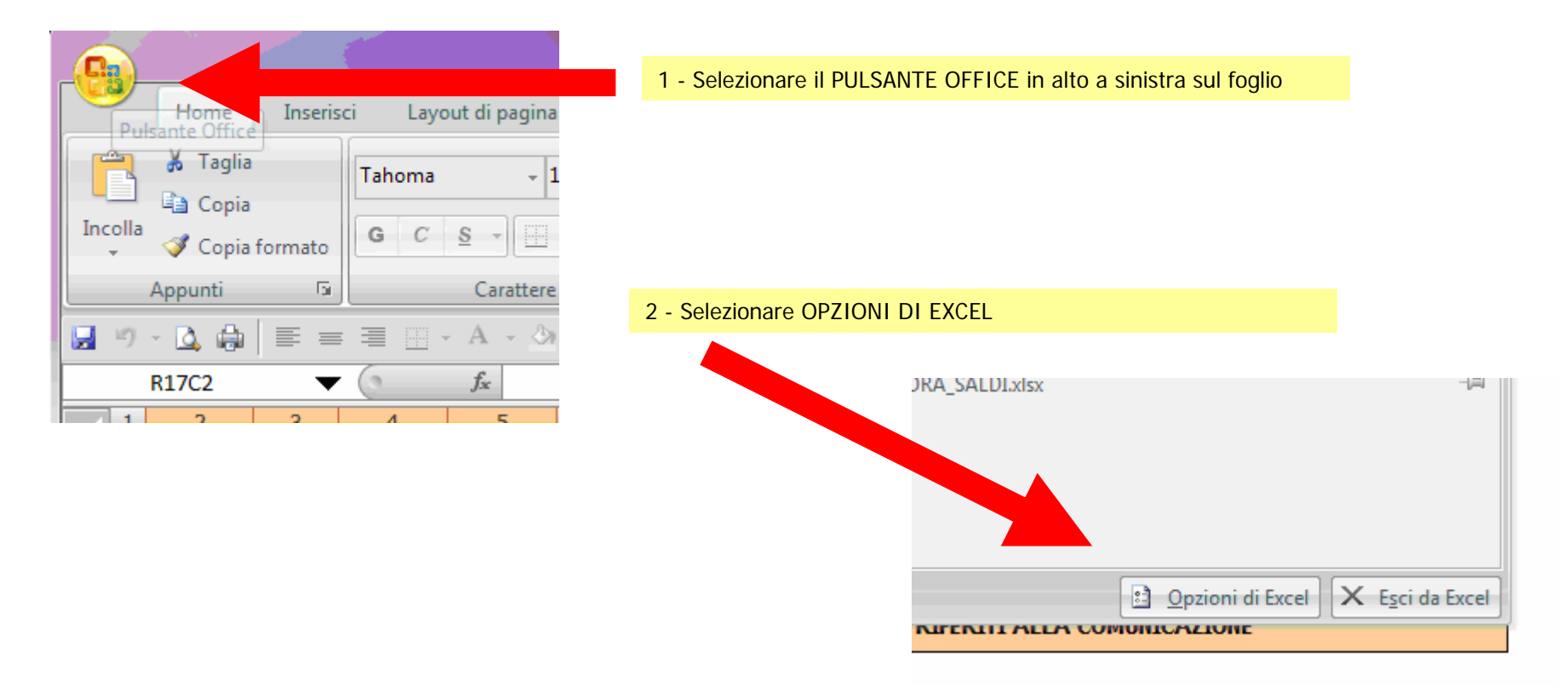

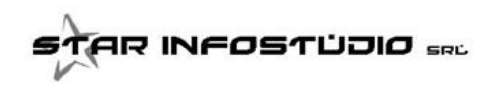

## Gestione Macro per Excel 2007+

| Opzioni di Excel                                                                                                    | ?                                         |  |
|----------------------------------------------------------------------------------------------------|-------------------------------------------|--|
| Formule Modifica delle opzioni più utilizzate di Excel.                                                                                                    |                                           |  |
| Strumenti di correzione       Opzioni principali per l'utilizzo di Excel         Salvataggio       Image: Mostra barra di formattazione rapida quando si seleziona testo ()                                                                                                    | 3 - Selezionare<br>MOSTRA SCHEDA SVILUPPO |  |
| Impostazioni avanzate       Impostazioni avanzate         Personalizzazione       Complicatia Scheda Sviluppo Sulla Barra multifunzione                                                                                                    |                                           |  |
| Componenti aggiuntivi<br>Centro protezione<br>Alla acaziana di avaga actalla di lavaga                                                                                                    | sonali <u>z</u> zati                      |  |
| Usa il tipo di carattere segue <u>n</u> te: Carattere corpo<br>Dimensione: 11<br><u>V</u> isualizzazione predefinita per i nuovi fogli: Visualizzazione Normale<br>Numero di <u>f</u> ogli da includere: 3<br>Personalizzazione della copia di Microsoft Office in uso<br>Nome <u>u</u> tente: Silvana<br>Scegliere le lingue da utilizzare con Microsoft Office: Impostazioni lingua |                                           |  |
| 4 – Chiudere la finestra premendo OK                                                                                                    |                                           |  |
|                                                                                                    | OK Annulla                                |  |

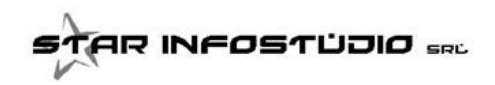

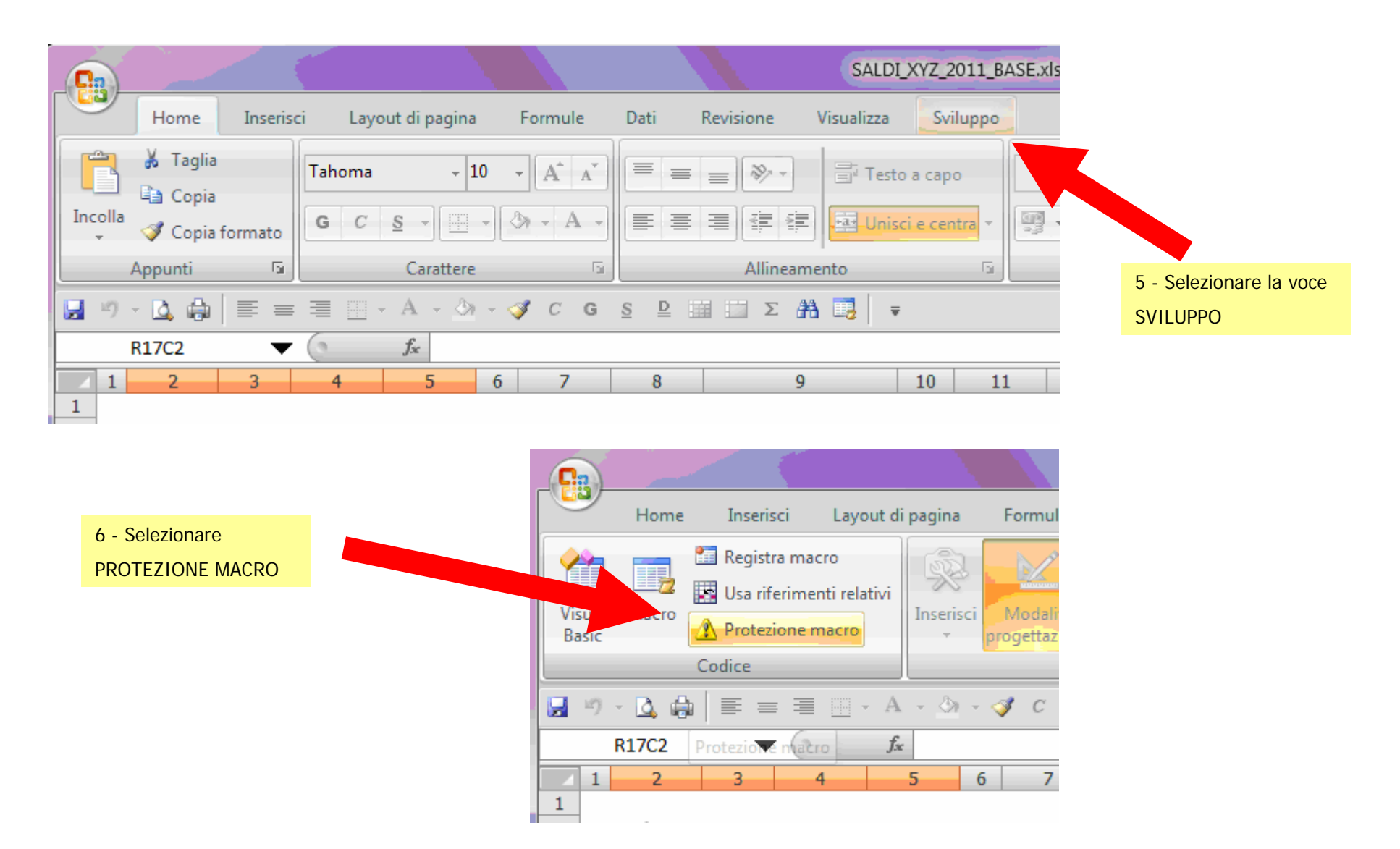

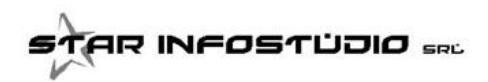

Gestione Macro per Excel 2007+

| Centro protezione      |                                                                                                    |              | ? ×                                                            |
|------------------------|----------------------------------------------------------------------------------------------------|--------------|----------------------------------------------------------------|
| Editori attendibili    | Impostazioni macro                                                                                                    |              |                                                                |
| Percorsi attendibili   | Per le macro in documenti non inclusi in un percorso attendibile:                                                                                                    |              |                                                                |
| Componenti aggiuntivi  | <ul> <li>Disattiva tutte le macro senza notifica</li> <li>Disattiva tutte le macro senza notifica</li> </ul>                                                                                                    |              |                                                                |
| Impostazioni ActiveX   | <ul> <li>Disattiva tutte le macro con notifica</li> <li>Disattiva tutte le macro tranne quelle con financia</li> </ul>                                                                                                    |              |                                                                |
| Impostazioni macro     | Attiva tutte le macro (scelta non consigliata; potrebbe venire eseguitado eseguitado | pericoloso)  |                                                                |
| Barra messaggi         | Impostazioni macro sviluppatori                                                                                                    |              | 7 – Scegliere la voce DISATTIVA<br>TUTTE LE MACRO CON NOTIFICA |
| Contenuto esterno      | ☑ Considera attendibile l'accesso al modello a oggetti dei progetti <u>V</u> BA                                                                                                    | e premere OK |                                                                |
| Opzioni privacy        |                                                                                                    |              |                                                                |
|                        |                                                                                                    |              |                                                                |
|                        |                                                                                                    |              |                                                                |
|                        |                                                                                                    | ОК           | Annulla                                                        |
|                        |                                                                                                    |              |                                                                |
|                        | 8 - Selezionare il PULSANTE                                                                                                    |              | Dc                                                             |
| Pulsante Office        | e SALVARE e CHIUDERE                                                                                                    |              | vo <u>1</u>                                                    |
| 📕 👗 Taglia             | Tahoma - 1 foglio Excel.                                                                                                    | Anri         | 2                                                              |
| Incolla                | GCS                                                                                                    |              | 3                                                              |
| Copia form     Annunti |                                                                                                    | Com          | verti -                                                        |
|                        |                                                                                                    |              | 2                                                              |
|                        |                                                                                                    | Salva        |                                                                |
| KI/C2                  |                                                                                                    |              | Salva (MAIII                                                   |
|                        |                                                                                                    | -            | Salva (IVIALOSI                                                |

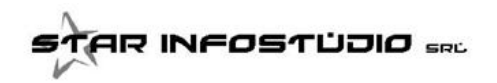

## Gestione Macro per Excel 2007+

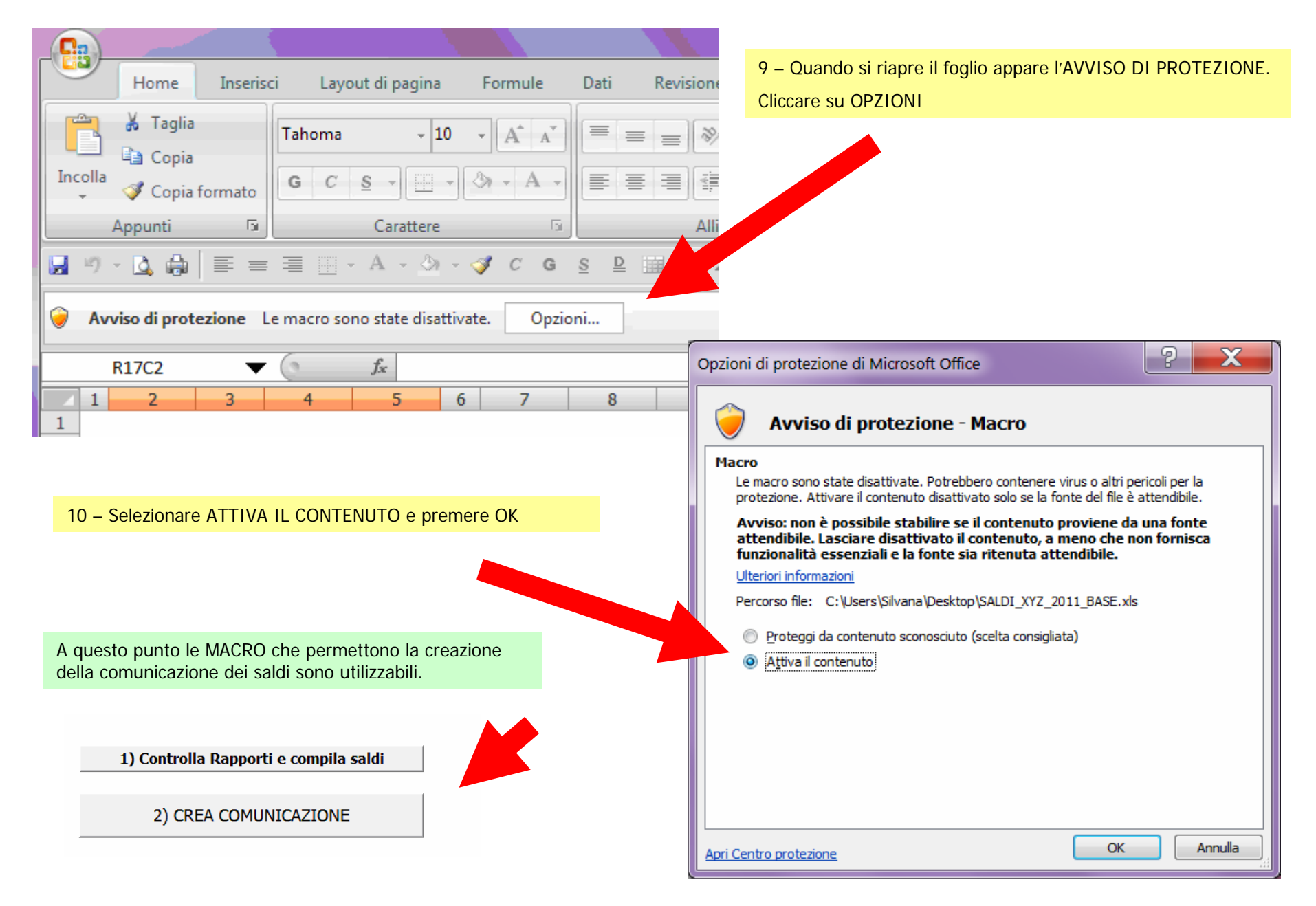